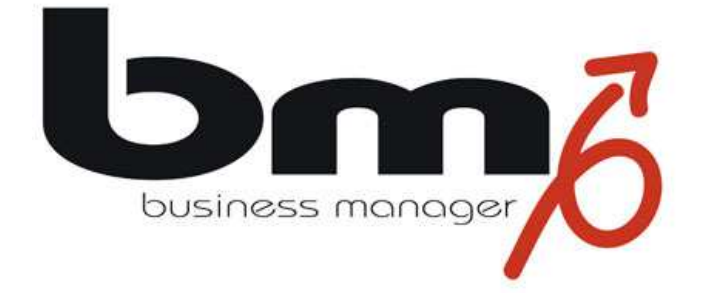

# Installationshandbuch für das Word Plugin

Stand: Version 3.1, 2013

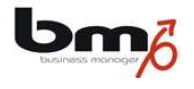

| 1. | VORAUSSETZUNGEN MS WORD         | . 3 |
|----|---------------------------------|-----|
| 2. | ENTFERNEN DES AKTUELLEN PLUGINS | . 4 |
| 3. | HERUNTERLADEN DES NEUEN PLUGINS | . 5 |
| 4. | INSTALLIEREN DES NEUEN PLUNGINS | . 6 |
| 5. | KONFIGURATION                   | . 9 |

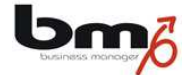

#### 1. Voraussetzungen MS Word

Das Plugin des business managers ist ausschließlich für die Textverarbeitung **Microsoft Word** gedacht. Andere Textverarbeitungssysteme werden zurzeit nicht unterstützt.

#### Unterstützte Versionen

Das Plugin wurde mit folgenden Versionen von MS Word getestet und freigegeben:

- MS Word 2000
- MS Word 2002
- MS Office Word 2003
- MS Office Word 2007
- MS Office Word 2010, nur 32bit
- MS Office Word 2013, nur 32bit

Das zugrunde liegende MS Windows-Betriebsystem spielt dabei keine Rolle und kann auch eine 64-Version sein.

Sollten andere Versionen von MS Word hier nicht aufgeführt sein, können wir die Einsatzfähigkeit des bm Plugins nicht garantieren.

#### Nicht unterstützte Versionen

Nicht unterstützt werden vom bm Plugin folgende Versionen von MS Word:

- MS Word für Apple Macintosh
- MS Office Word 2010, 64bit
- MS Office Word 2013, 64bit

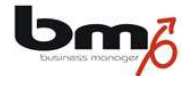

# 2. Entfernen des aktuellen Plugins

Sofern Sie bereits einmal das Word Plugin des **business managers** installiert haben, sollten Sie zunächst diese Version de-installieren. Rufen Sie hierfür unter Windows die Systemsteuerung auf ("Start"-Schaltfläche links unten  $\rightarrow$  Einstellungen  $\rightarrow$  Systemsteuerung). Öffnen sie "Software".

| 🐻 Software                            |                                        |                           |                      |               |
|---------------------------------------|----------------------------------------|---------------------------|----------------------|---------------|
|                                       | Zurzeit installierte Programme:        | Updates anzeigen          | Sortieren nach: Name | ~             |
| Programme<br>ändern oder<br>entfernen | Adobe Acrobat 6.0 Professional - Er    | nglish, Français, Deutsch | Größ                 | e: 276,00 MB  |
| -                                     | Adobe Flash Player 11 ActiveX          |                           | 4.05                 | =             |
| Neue<br>Programme<br>biogufügen       | Adobe Photoshop 7.0                    |                           | Größ                 | e: 144,00 MB  |
| riinzaragen                           | 📙 Adobe Reader X (10.1.7) - Deutsch    | (                         | Größe                | e: 122,00 MB  |
| 6                                     | G AGS Sentinel                         |                           | Größ                 | e: 8,13 MB    |
| Windows-                              | G AGS Server Studio                    |                           | Größ                 | e: 63,64 MB   |
| Komponenten<br>hinzufügen/            | 😹 Apache Tomcat 5.5 Tomcat5 (remo      | ve only)                  | Größe                | e: 41,01 MB   |
| entfernen                             | 📿 Avira Free Antivirus                 |                           | Größ                 | e: 108,00 MB  |
|                                       | 🌅 business manager Word Plugin         |                           | Größe                | e: 1,36 MB    |
| Programm-                             | ở Carambis Driver Updater              |                           | Größ                 | e: 5,49 MB    |
| zugriff und                           | 📋 CLR-Typen des SQL Server-System      | s                         | Größ                 | e: 0,55 MB    |
| festlegen                             | 🛃 CodeCharge Studio 4                  |                           | Größe                | e: 104,00 MB  |
|                                       | Compatibility Pack for the 2007 Offi   | ice system                | Größe                | e: 118,00 MB  |
|                                       | 📴 Compatibility Pack für 2007 Office S | iystem                    | Größe                | e: 30,02 MB   |
|                                       | 👸 DeduplicationWizard                  |                           | Größ                 | e: 39,43 MB 👱 |

Suchen Sie in der Liste den Eintrag "Elwis Word Plugin" oder "Business Manager Word Plugin", klicken auf diesen Eintrag und drücken auf "Entfernen".

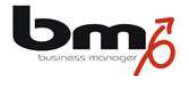

# 3. Herunterladen des neuen Plugins

Rufen Sie die Anmeldeseite des business managers auf.

| Anmeldung                |                                                                                     |
|--------------------------|-------------------------------------------------------------------------------------|
| Benutzername             |                                                                                     |
| Kennwort                 |                                                                                     |
| Firma                    |                                                                                     |
| A                        | nmelden                                                                             |
| Benutzerna<br>Comp       | me und Firma auf diesem<br>outer erinnern<br>ISIS ISIS<br>perupterladen version 2.0 |
| <b>busin</b><br>Version: | ess manager<br>3.0 Build: #427                                                      |

Klicken Sie auf den Link "BM Word-Plugin herunterladen …". Speichern Sie dann die Datei "BMWordPlugin-3.0.exe" auf Ihrem Rechner.

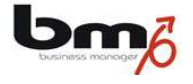

### 4. Installieren des neuen Plungins

1. Klicken Sie zur Ausführung auf die herunter geladene Datei "BMWordPlugin-3.0.exe".

2. Es kann unter Umständen passieren, dass sich folgendes Fenster öffnet. Wenn nicht, fahren Sie mit dem nächsten Schritt fort.

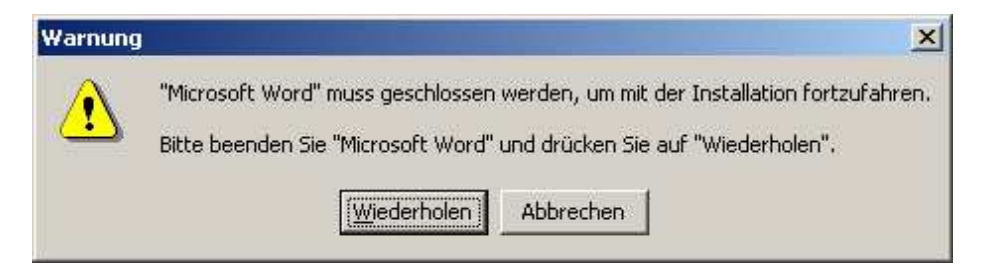

Erscheint diese Meldung, schließen Sie bitte MS Word und drücken Sie hier auf "Wiederholen".

3. Es öffnet sich folgendes Fenster:

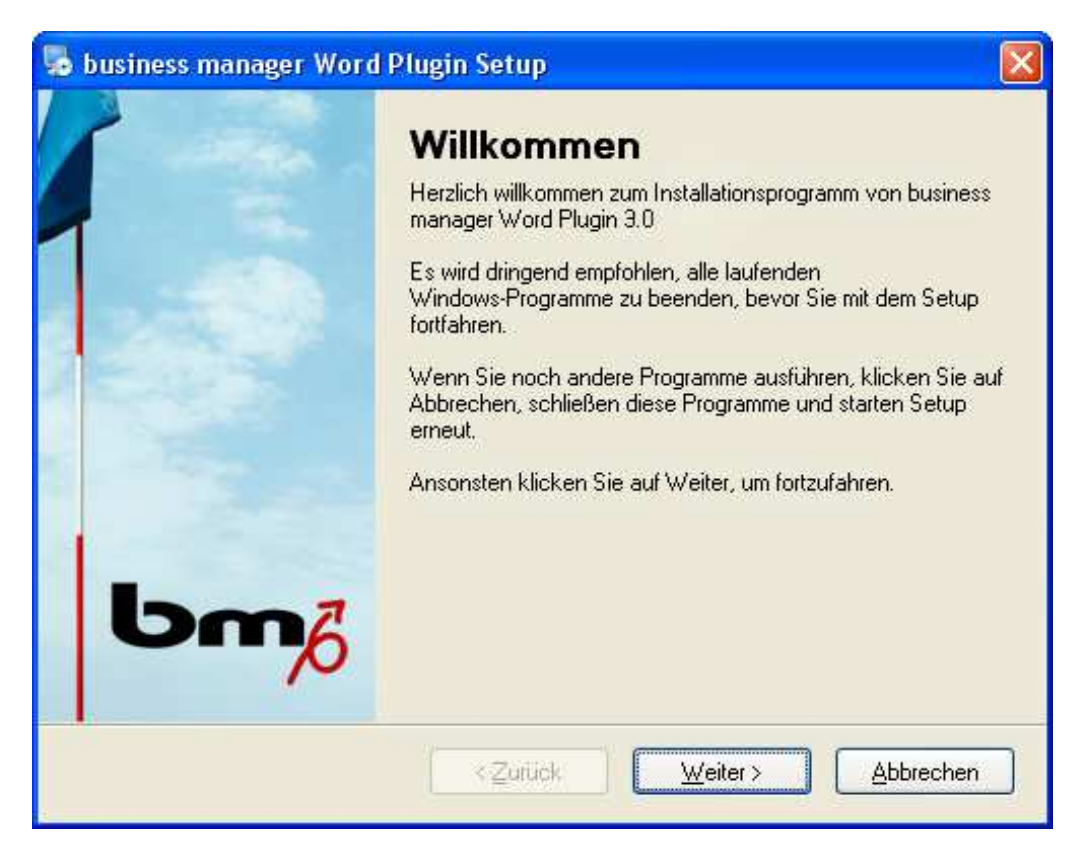

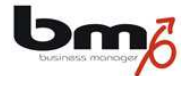

4. Klicken Sie auf "Weiter". Es öffnet sich das folgende Fenster:

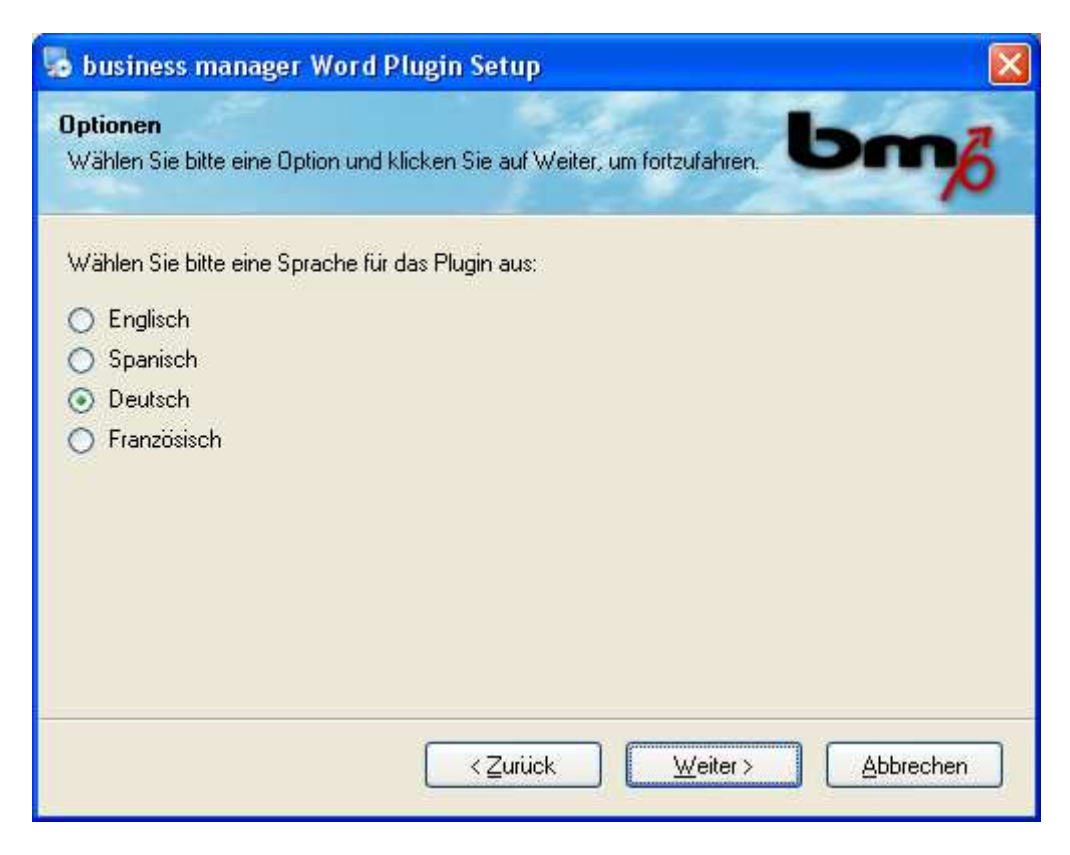

5. Wählen Sie die Sprache aus, in der das Plugin installiert werden soll. Klicken Sie dann auf "Weiter". Es öffnet sich das folgende Fenster:

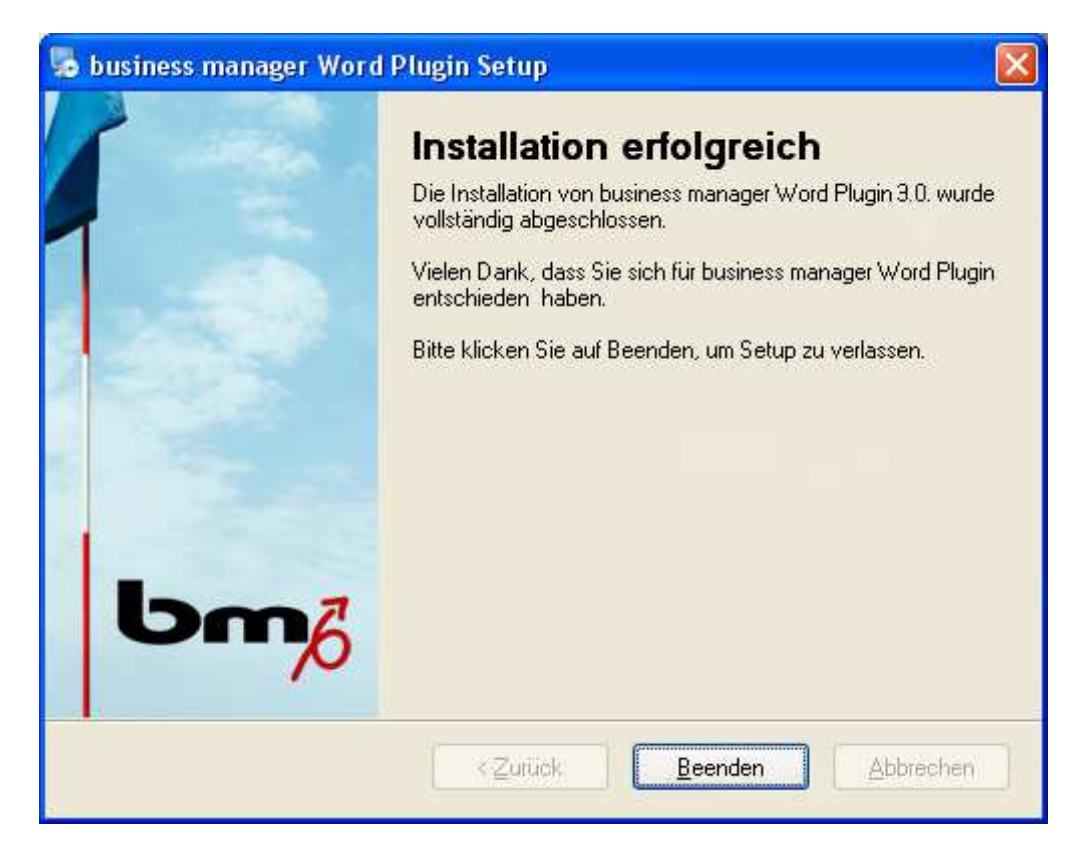

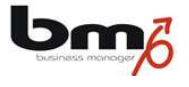

6. Klicken Sie auf "Weiter". Es öffnet sich das folgende Fenster:

| 🎭 business manager Word Plugin Setup                                                                   |             |
|----------------------------------------------------------------------------------------------------|-------------|
| Bereit zum Installieren<br>Sie sind nun bereit, business manager Word Plugin 3.0 zu installieren.      | <b>~</b> /ô |
| Setup hat nun ausreichend Informationen, um business manager Word Plugin auf Ihrer<br>zu installieren. | n Computer  |
| Die folgenden Einstellungen werden verwendet:                                                          |             |
| Installations-Pfad: C:\Programme\business manager Word Plugin                                          |             |
| Startmenüz business manager Word Plugin                                                                |             |
| Klicken Sie bitte auf Weiter, um fortzufahren.                                                         |             |
| < <u>∠</u> urück <u>W</u> eiter > <u>A</u> t                                                           | obrechen    |

7. Klicken Sie auf "Beenden". Die Installation des Plugins ist erfolgreich abgeschlossen.

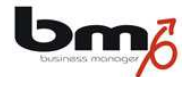

# 5. Konfiguration

Sofern Sie bereits zuvor das Word Plugin installiert hatten, wurden Ihre Einstellungen aus der Konfiguration übernommen, sodass Sie keine weiteren Schritte durchzuführen haben.

Haben Sie das Word Plugin zum ersten Mal installiert, müssen Sie das Plugin konfigurieren. Starten Sie hierfür MS Word. Durch die Installation des Plugins befinden sich zwei zusätzliche Toolbars (Schaltflächenleisten) im oberen Teil von MS Word:

| 🗌 🔛 Dokument senden  | □ Vorlagen-Felder    | 🛠 Plugin-Konfiguration   | 😤 Variablen aktualisieren |                    |
|----------------------|----------------------|--------------------------|---------------------------|--------------------|
| 31 Aktuelles Datum K | ontakt-Felder 👻 Firm | en-Felder 👻 Mitarbeiter- | Felder 👻 Produkt-Felder 👻 | Kampagnen-Felder 🕶 |

Zur Konfiguration klicken Sie auf "Plugin-Konfiguration" in der oberen Leiste. Wählen Sie dann zunächst die Karte "Internet" aus.

| Business Manager Plugin 3.0 Konfigu               | X |
|---------------------------------------------------|---|
| Internet   Sicherheit   Einstellungen  <br>Server |   |
| URL https://bm.bm-od.com/bm                       |   |
| z.B.: https://bm.bm-od.com/bm                     |   |
| Proxy Konfiguration                               |   |
| Proxy Server                                      |   |
| Proxy Port                                        |   |
| Diese Konfiguration ist optional                  |   |
|                                                   |   |
| OK Abbrechen                                      |   |
|                                                   |   |

Tragen Sie im Feld "Server" die IP-Adresse Ihres Servers des **business managers** ein (z.B. "https://bm.bm-od.com/bm"). Tragen Sie einen Proxy-Server ein, sofern Sie einen verwenden.

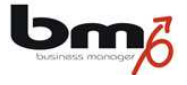

Wählen Sie dann die Karte "Sicherheit" aus.

| Benutzer<br>Kennwort<br>Firma | Internet Sicherheit           | Einstellungen |  |
|-------------------------------|-------------------------------|---------------|--|
| Vennwort speichern            | Benutzer<br>Kennwort<br>Firma |               |  |
| I♥ Kennwort speichen          | 🔽 Kennwort speid              | chern         |  |

Tragen Sie dort Ihre Zugangsdaten (Benutzer, Kennwort und Firma) für den **business manager**ein. Wählen Sie die Option "Kennwort speichern" aus. Klicken Sie dann auf "OK".

Das Word Plugin des business managers ist nun installiert und konfiguriert.